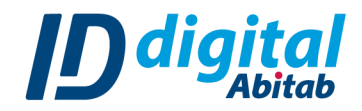

# **OBTENER MI IDENTIDAD DIGITAL ABITAB**

#### Para ello es necesario:

- → Cédula de Identidad uruguaya o Pasaporte vigente y en buen estado.
- → Celular con acceso a internet.

Pasos a seguir:

1. Descargá la App **Identidad Digital Abitab** en tu celular. Su logo es el siguiente: También podés descargarla escaneando el siguiente código QR en tu celular:

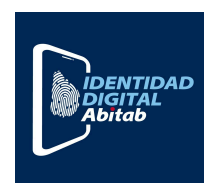

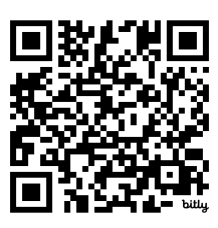

- Ingresá a la App, seleccioná el tipo de documento de identidad que tenés (Cédula o Pasaporte) y en el recuadro escribí tu documento sin puntos ni guiones.
   Presioná el botón "Comenzar".
- 3. Completá el formulario de pre-registro con tus datos personales:
  - A. <u>Cédula/Pasaporte:</u> estará auto-completado del paso previo.
    - a. <u>País de emisión del Pasaporte:</u> si tu documento es un Pasaporte, deberás seleccionar el País de emisión.
  - B. Primer nombre
  - C. Segundo nombre (Opcional)
  - D. Primer Apellido
  - E. Segundo apellido (Opcional)
  - F. <u>Correo electrónico</u>
  - G. Confirmar correo electrónico
  - H. <u>Celular</u>

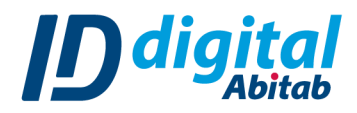

 Seleccioná el recuadro que indica "He leído y acepto los términos y condiciones de uso" y hacé click en "Continuar".

# Si tu documento es una Cédula:

|                                                                                           | <pre>     IDENTIDAD     DIGITAL     Abitab     Ayuda ? </pre>         | <pre></pre>                                                           |
|-------------------------------------------------------------------------------------------|-----------------------------------------------------------------------|-----------------------------------------------------------------------|
|                                                                                           | 1 2 3 4 5<br>Tus datos Validar e-<br>mail celular Seguridad Biometría | 1 2 3 4 5<br>Tus datos Validar e-<br>mail Celular Seguridad Biometría |
|                                                                                           |                                                                       | Apellido                                                              |
| Comenzá a utilizar tu                                                                     | Completá tus datos en el<br>formulario                                | Segundo apellido (opcional)                                           |
| Identidad Digital Abitab                                                                  | Cédula                                                                | E                                                                     |
| Ingresá tu número de cédula o pasaporte<br>para que te guiemos en los siguientes<br>pasos | A 9.                                                                  | Correo electrónico                                                    |
|                                                                                           | Primer nombre                                                         | F ejemplo@ejemplo.com                                                 |
| O Cédula O Pasaporte                                                                      | B Nombre                                                              | Confirmar correo electrónico                                          |
| 1.234.567-8                                                                               | Segundo nombre (opcional)                                             | G ejemplo@ejemplo.com                                                 |
|                                                                                           | с                                                                     | Celular                                                               |
| COMENZAR                                                                                  | Primer apellido                                                       | H 09                                                                  |
|                                                                                           | D Apellido                                                            |                                                                       |
| ¿Qué es la Identidad Digital Abitab?                                                      | Segundo apellido (opcional)                                           | He leído y acepto los términos y condiciones de uso                   |
| C Identidad Digital Abitab es una herramienta desarrollada por ID Digital Abitab          | ~                                                                     | CONTINUAR                                                             |

# Si tu documento es un Pasaporte:

|                                                                                  | <pre>     IDENTIDAD     DIGITAL     Abitab     Ayuda ? </pre> | <pre>     IDENTIDAD     DIGITAL     Abitab     Ayuda ? </pre> |
|----------------------------------------------------------------------------------|---------------------------------------------------------------|---------------------------------------------------------------|
| Comenzá a utilizar tu                                                            | 1 2 3 4<br>Tus datos Validar e-mail Validar celular Seguridad | 1 2 3 4<br>Tus datos Validar e-mail Validar celular Seguridad |
|                                                                                  | Completá tus datos en el<br>formulario                        | Apellido                                                      |
|                                                                                  |                                                               | Segundo apellido (opcional)                                   |
| Identidad Digital Abitab                                                         | Pasaporte                                                     | E                                                             |
| Ingresá tu número de cédula o pasaporte<br>para que te guiemos en los siguientes | A AA                                                          | Correo electrónico                                            |
| pasos                                                                            | País de emisión del Pasaporte                                 | F ejemplo@ejemplo.com                                         |
| Cédula <b>O</b> Pasaporte                                                        | a Seleccioná la opción                                        | Confirmar correo electrónico                                  |
| АА                                                                               | Primer nombre                                                 | G ejemplo@ejemplo.com                                         |
|                                                                                  | B Nombre                                                      | Celular                                                       |
| COMENZAR                                                                         | Segundo nombre (opcional)                                     | Н 09                                                          |
|                                                                                  | с                                                             |                                                               |
| ¿Qué es la Identidad Digital Abitab?                                             | Primer apellido                                               | He leído y acepto los términos y condiciones de uso           |
| O Identidad Digital Abitab es una herramienta desarrollada por ID Digital Abitab | D Apellido                                                    | CONTINUAR                                                     |

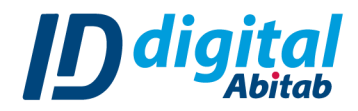

- 5. Recibirás un correo electrónico con el asunto "Tu código de validación de Identidad Digital Abitab" en la casilla de correo que ingresaste en el formulario de pre-registro. El mismo tendrá un código de 6 dígitos que deberás ingresar en la App. Recordá revisar la bandeja de spam.
- 6. Se te enviará un SMS a tu celular con un código de 6 dígitos. Si el código no se autocompleta, ingresalo manualmente en la App.

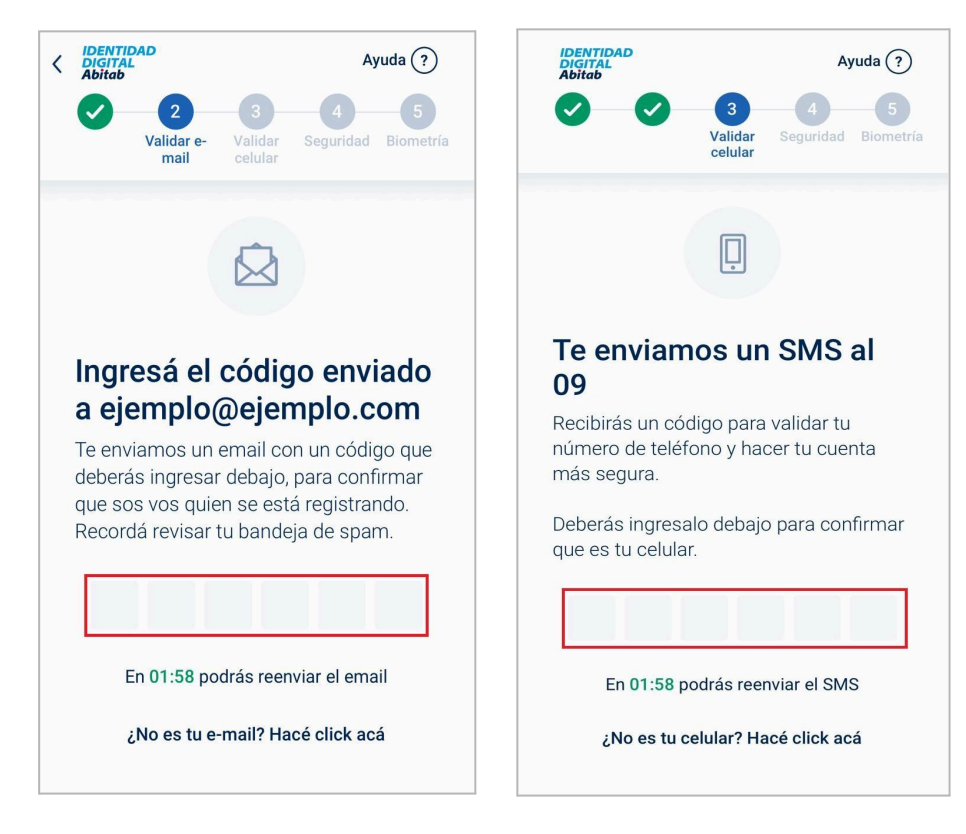

 Creá un código PIN de 4 dígitos para usar en la aplicación.

#### Los pasos a seguir son:

- a. En el recuadro 1, ingresá el PIN que elegiste.
- b. Repetí el PIN que elegiste en el recuadro 2.
- c. Si tu dispositivo posee biometría disponible (FaceID o huella), podés utilizarla en la App. Vas a visualizar la opción **"Utilizar Biometría"** marcada en azul. Podés marcarla o desmarcarla según tu preferencia.
- d. Seleccioná "Crear nuevo PIN" para continuar.

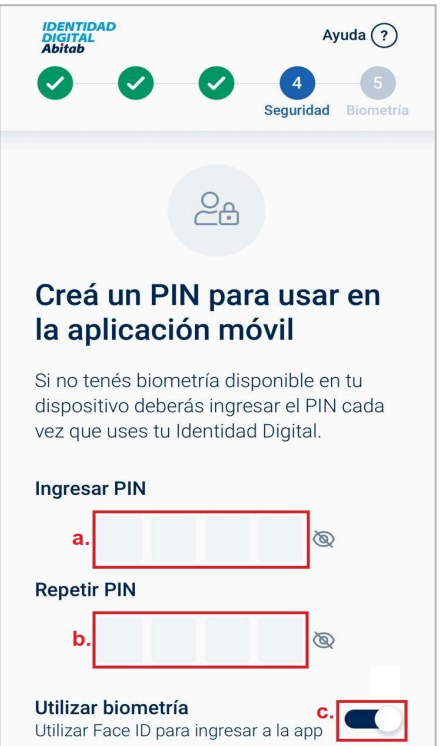

**CREAR NUEVO PIN** 

d

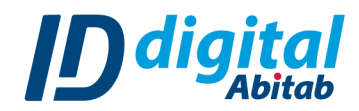

 Realizá la Prueba de vida para validar tu identidad en la App. Seleccioná "Comenzar".

#### Tené en cuenta que:

- → Si tu documento es un Pasaporte, deberás validar tu Identidad presencialmente en un local Abitab. Saltá al paso <u>"VALIDAR MI IDENTIDAD</u> <u>DIGITAL EN ABITAB"</u> de este manual.
- → Si tu documento es una cédula, para realizar correctamente la Prueba de vida, deberás colocar tu rostro en el óvalo y seguir las instrucciones que se te indicarán en la pantalla.
- → Colocate en un lugar iluminado y descubrí tu rostro de lentes, cabello u objetos que puedan interferir en el proceso.
- → El brillo de la pantalla de tu celular se subirá al 100% mientras realizas el proceso y se mostrarán luces de colores. Tené precaución en caso de ser fotosensible.

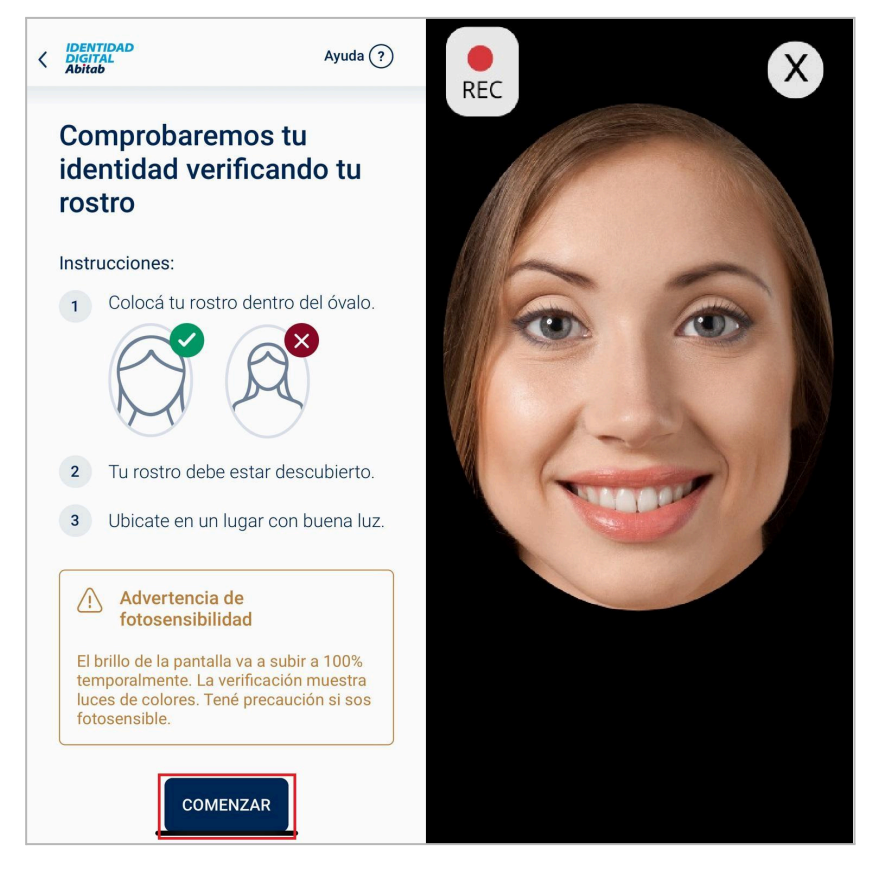

9. Cuando realices la Prueba de vida exitosamente, verás tu nombre y apellido en la aplicación seguido de tu nivel de validación de la Identidad, que corresponderá a "Nivel 1: Online con biometría". Esto indica que finalizaste correctamente el Onboarding (pre-registro) en la App y ya cuentas con tu Identidad Digital Abitab.

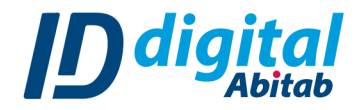

#### Para acceder a los diferentes usos de tu Identidad Digital que requieren una validación

**presencial** y elevar el nivel de seguridad de tu cuenta para realizar acciones con mayor nivel de complejidad como:

- → Firmar documentos con validez legal.
- → Acceder a plataformas del estado.
- → Ingresar a plataformas de Bancos, entre otras.

**Deberás validar tu Identidad presencialmente en cualquier agencia Abitab**, presentando tu documento de identidad vigente y en buen estado.

# VALIDAR MI IDENTIDAD DIGITAL EN ABITAB

### Si tu documento es un Pasaporte:

Tras finalizar el paso 7 descrito en este manual, se te solicitará seleccionar el uso que le darás a tu **Identidad Digital Abitab**.

Los pasos a seguir son:

- 1. Seleccioná "Continuar".
- Verás los diferentes usos que le puedes dar a tu Identidad Digital, hacé click en "Seleccionar".

La pantalla se actualizará y te indicará que ya estás en condiciones de pasar por cualquier agencia Abitab para poder validar presencialmente tu Identidad Digital.

# Si tu documento es una Cédula:

Tras finalizar el paso 9, hacé click en el botón "**VALIDAR MI IDENTIDAD**" para seleccionar el uso que le darás a tu Identidad Digital Abitab.

Los pasos a seguir son:

- 1. Seleccioná "Continuar".
- 2. Verás los diferentes usos que le puedes dar a tu Identidad Digital, hacé click en **"Seleccionar"**.

La vista de la aplicación se actualizará para indicarte que ya puedes pasar por una agencia Abitab para continuar.

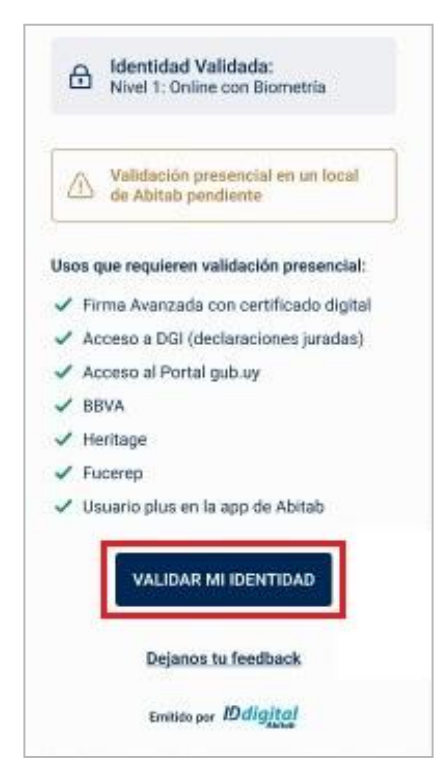

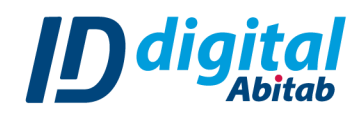

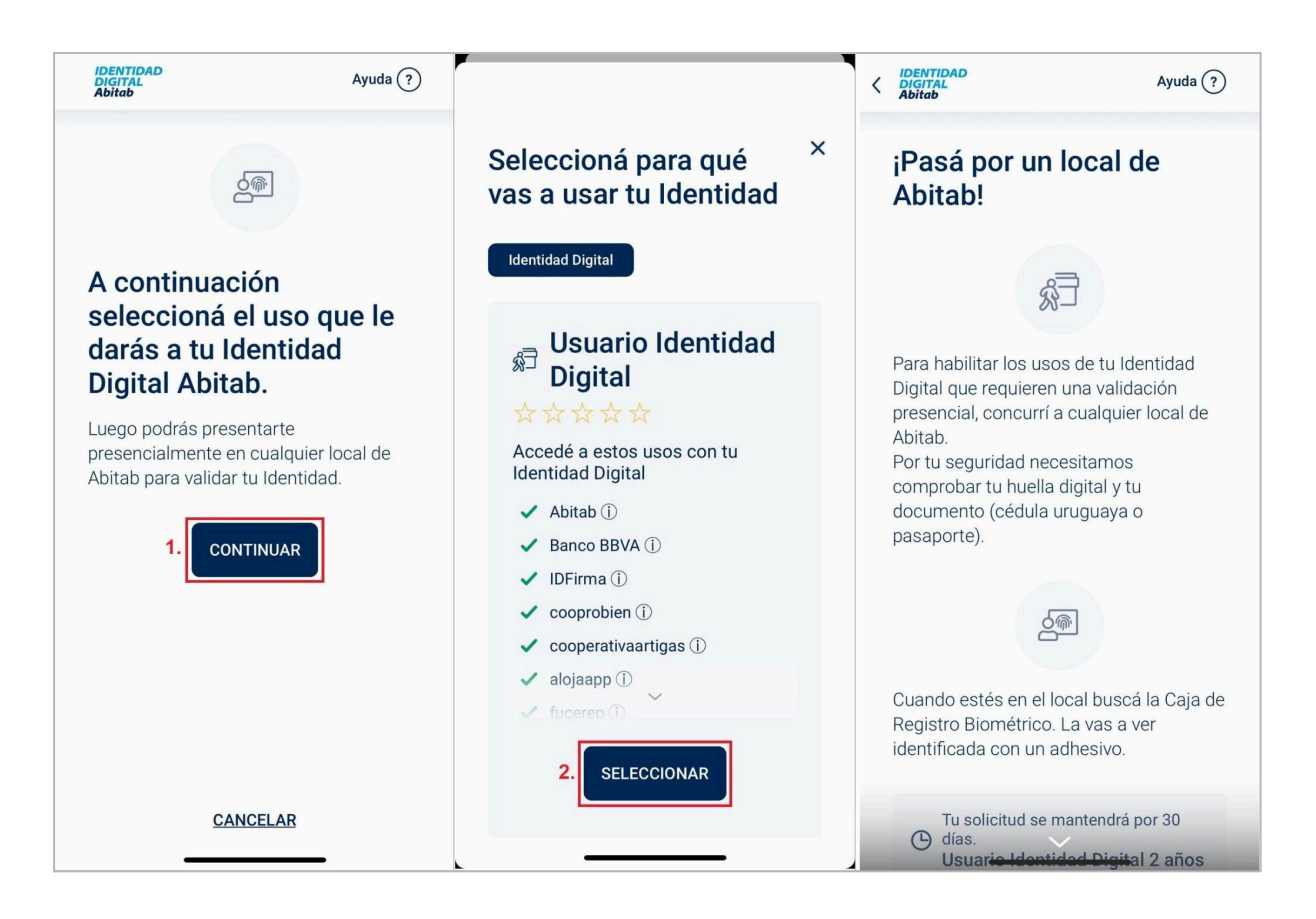

**10.** Dirigite presencialmente a cualquier agencia Abitab, buscá la caja de Registro Biométrico y solicitá tu **Identidad Digital Abitab**.

Luego de realizar este proceso, se te notificará vía email el estado en el que se encuentra tu registro.

**NOTA:** si tu documento es una *Cédula SIN chip o un Pasaporte*, adicionalmente se te solicitará que adjuntes una imagen del frente y dorso de tu documento vigente, para poder validar correctamente tu identidad.

**11.** Cuando tu Identidad Digital se encuentre lista para su uso se te notificará vía email y recibirás una notificación en la aplicación. La vista de la app se actualizará mostrando tu nivel de registro correspondiente.

De esta manera, ¡tu Identidad Digital Abitab está lista para ser utilizada!.

¡Tu identidad ya está activada! Entrá a la app y empezá a utilizar

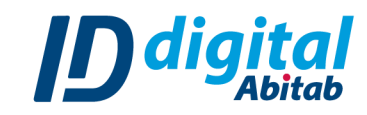

| IDENTIDAD<br>DIGITAL<br>Abitab                                   | Ayuda (?)               |  |  |
|------------------------------------------------------------------|-------------------------|--|--|
| ¡Hola, Prueba Prueba!                                            |                         |  |  |
| Identidad Valida<br>Nivel 3: Presencia                           | ada:<br>I con Biometría |  |  |
|                                                                  |                         |  |  |
| Puedes acceder desde tu navegador<br>a estos sitios relacionados |                         |  |  |
| Para utilizar tu firma digital:<br>Portal ID firma               |                         |  |  |
| Para conocer más sobre identidad digital:<br>Web ID digital      |                         |  |  |
|                                                                  |                         |  |  |
| <u>Dejanos tu feedback</u>                                       |                         |  |  |
| Emitido por IDdigital                                            |                         |  |  |
| Q<br>Mis datos                                                   | Ajustes                 |  |  |